Vor der Installation von Trend MicroScan Mail for Exchange v12 muss die Datenbank auf SQL Server 2014 Express angehoben werden.

Vor dem Start der (SQL) Installation müssen folgende Dienste gestoppt werden:

| 🖏 Services       |                                                      |                                                             |                                                |         |              |                 | _ 🗆 🗙 |
|------------------|------------------------------------------------------|-------------------------------------------------------------|------------------------------------------------|---------|--------------|-----------------|-------|
| File Action View | Help                                                 |                                                             |                                                |         |              |                 |       |
|                  | à 💩 🔽 📷 🕨 🔳 II 🕪                                     |                                                             |                                                |         |              |                 |       |
| Services (Local) | 🔕 Services (Local)                                   |                                                             |                                                |         |              |                 |       |
|                  | ScanMail for Microsoft Exchange                      | Name 🔺                                                      | Description                                    | Status  | Startup Type | Log On As       |       |
|                  | Maste S vice                                         | ScanMail EUQ Monitor                                        | ScanMail End User Quarantine Service. Provi    |         | Disabled     | Local System    |       |
|                  | Stan the convice                                     | ScanMail for Microsoft Exchange Master Service              | ScanMail for Microsoft Exchange main servic    | Started | Automatic    | Local System    |       |
|                  | Restart the service                                  | ScanMail for Microsoft Exchange Remote Configuration Server | ScanMail for Microsoft Exchange remote con     | Started | Automatic    | Network Service |       |
|                  |                                                      | ScanMail for Microsoft Exchange System Watcher              | ScanMail for Microsoft Exchange system wat     | Started | Automatic    | Local System    |       |
|                  |                                                      | Secondary Logon                                             | Enables starting processes under alternate c   |         | Manual       | Local System    |       |
|                  | Description:<br>ScapMail for Microsoft Exchange main | 🧠 Secure Socket Tunneling Protocol Service                  | Provides support for the Secure Socket Tun     |         | Manual       | Local Service   |       |
|                  | service. It provides the major security              | Security Accounts Manager                                   | The startup of this service signals other serv | Started | Automatic    | Local System    |       |
|                  | protection services for Exchange server.             | 🔍 Server                                                    | Supports file, print, and named-pipe sharing   | Started | Automatic    | Local System    |       |
|                  |                                                      | Shell Hardware Detection                                    | Provides notifications for AutoPlay hardware   | Started | Automatic    | Local System    |       |
|                  |                                                      | 🖏 Smart Card                                                | Manages access to smart cards read by this     |         | Manual       | Local Service   | -     |
|                  | Extended Standard                                    |                                                             |                                                |         |              |                 |       |
|                  |                                                      |                                                             |                                                |         |              |                 |       |

Starten nun das Update der Datenbank von z.B. 2005 auf 2014:

| 🚼 SQL Server Installation Center                                                                                                    |                                                                                                    |
|----------------------------------------------------------------------------------------------------|----------------------------------------------------------------------------------------------------|
| SQL Server Installation Center          Planning         Installation         Maintenance         Tools         Resources         Options             SQL Server 2    Please wai | Image: Contract of the stall stall stall stall stall stall a non-clustered environment or to add features to an existing installation is a non-clustered environment or to add features to an existing SQL Server 2014 instance.         Image: Contract of the stall stall |
| Microsoft SQL Server 2014                                                                                                    |                                                                                                    |

| 🕈 Upgrade to SQL Server 2014                                                                                                    |                                                                                                    |
|----------------------------------------------------------------------------------------------------|----------------------------------------------------------------------------------------------------|
| License Terms                                                                                                    |                                                                                                    |
| To install SQL Server 2014, y                                                                                                    | ou must accept the Microsoft Software License Terms.                                                                                                    |
| License Terms<br>Global Rules<br>Product Updates<br>Install Setup Files<br>Upgrade Rules<br>Select Features<br>Feature Rules<br>Upgrade Progress<br>Complete | MICROSOFT SOFTWARE LICENSE TERMS<br>MICROSOFT SQL SERVER 2014 EXPRESS<br>These license terms are an agreement between Microsoft Corporation (or based on where you<br>live, one of its affiliates) and you. Please read them. They apply to the software named above,<br>which includes the media on which you received it, if any. The terms also apply to any Microsoft<br>• updates,<br>• supplements,<br>• Internet-based services, and<br>• support services                                       |
|                                                                                                    | <ul> <li>Turn on Customer Experience Improvement Program ("CEIP") and Error Reporting to help improve the quality, reliability and performance of Microsoft SQL Server 2014.</li> <li>See the Microsoft SQL Server 2014 Privacy Statement for more information.</li> <li>* Microsoft SQL Server 2014 also includes a Visual Studio component that will have CEIP settings turned off by default. If Visual Studio is installed, this component will use the CEIP settings for Visual Studio.</li> </ul> |
|                                                                                                    | < Back Next > Cancel                                                                                                    |
| Upgrade to SQL Server 2014                                                                                                    |                                                                                                    |
| Product Updates                                                                                                    |                                                                                                    |
| Always install the latest updat                                                                                                    | tes to enhance your SQL Server security and performance.                                                                                                    |
| License Terms<br>Global Rules<br><b>Product Updates</b><br>Install Setup Files<br>Upgrade Rules<br>Select Features<br>Feature Rules                          | <ul> <li>SQL Server Setup could not search for updates through the Windows Update service. You can either check again or click Next to continue. To troubleshoot issues with your Windows Update service, view the link below, ensure you have Internet or network access, and ensure your Windows Update service can find updates interactively through the Windows Update control panel.</li> <li>Error 0x8024402C: Exception from HRESULT: 0x8024402C</li> </ul>                                     |

< Back

Next >

Cancel

Read our privacy statement online

Learn more about SQL Server product updates

Die Einstellungen der Vorgängerversion werden übernommen:

| 🛐 Upgrade to SQL Server 20                                                                      | 14          |                                                                                                    |                                                     |                        |               |                  |          |
|-------------------------------------------------------------------------------------------------|-------------|----------------------------------------------------------------------------------------------------|-----------------------------------------------------|------------------------|---------------|------------------|----------|
| Select Instance                                                                                 |             |                                                                                                    |                                                     |                        |               |                  |          |
| Specify the instance of SQ                                                                      | L Server to | o modify.                                                                                                    |                                                     |                        |               |                  |          |
| License Terms<br>Global Rules<br>Install Setup Files<br>Upgrade Rules<br><b>Select Instance</b> |             | Select the instance of SC<br>"Upgrade shared feature<br>Instance to upgrade:<br>SCANMAIL<br>Installed instances: | QL Server to upgrade. To<br>s" and then click next. | ) upgrade only Managem | ent Tools and | shared features, | select   |
| Select Features                                                                                 |             | Instance Name                                                                                                    | Instance ID                                         | Features               | Edition       | Vers             | on       |
| l bacule Rules                                                                                  |             | SCANMAIL                                                                                                    | MSSQL10_50.SCAN                                     | SQLEngine              | Express       | 10.52            | 2.4042.0 |
| Complete                                                                                        |             | <shared component<="" td=""><td></td><td>Tools, Tools\ToolsCli</td><td></td><td>9.4.5</td><td>000</td></shared>  |                                                     | Tools, Tools\ToolsCli  |               | 9.4.5            | 000      |
|                                                                                                 |             |                                                                                                    |                                                     |                        |               |                  |          |
|                                                                                                 |             |                                                                                                    |                                                     |                        |               |                  |          |
|                                                                                                 |             |                                                                                                    |                                                     |                        |               | 1                |          |

#### Updateverlauf:

| 👼 Upgrade to SQL Server 2014                                                                                                    |                                                                                                    | <u> </u> |
|----------------------------------------------------------------------------------------------------|----------------------------------------------------------------------------------------------------|----------|
| Feature Rules                                                                                                    |                                                                                                    |          |
| Setup is running rules to detern<br>completely analyze your prior in                                                                                                | mine if the upgrade process will be blocked. It is recommended that you run Upgrade Advisor to<br>nstallations. See help for more information. |          |
| License Terms<br>Global Rules<br>Install Setup Files<br>Upgrade Rules<br>Select Instance<br>Select Features<br><b>Feature Rules</b><br>Upgrade Progress<br>Complete | Rule check in progress         Show details >>                                                                                                 | te-run   |
|                                                                                                    | < Back Next > Cancel H                                                                                                    |          |

| Upgrade to SQL Server 2014 |                                |
|----------------------------|--------------------------------|
| Upgrade Progress           |                                |
|                            |                                |
|                            |                                |
| License Terms              |                                |
| Global Rules               |                                |
| Install Setup Files        | Initializing feature progress. |
| Upgrade Rules              |                                |
| Select Instance            |                                |
| Select Features            |                                |
| Feature Rules              |                                |
| Upgrade Progress           |                                |
| Complete                   |                                |
|                            |                                |
|                            |                                |
|                            |                                |
|                            |                                |
|                            |                                |
|                            |                                |
|                            |                                |
|                            |                                |
|                            |                                |
|                            |                                |
|                            |                                |
|                            |                                |
|                            |                                |
|                            |                                |
|                            | Next > Cancel Help             |

# Updateverlauf:

| 🝯 Upgrade to SQL Server 2014 |                                              |  |
|------------------------------|----------------------------------------------|--|
| Upgrade Progress             |                                              |  |
|                              |                                              |  |
|                              |                                              |  |
| License Terms                |                                              |  |
| Global Rules                 |                                              |  |
| Install Setup Files          | SqlEngineConfigAction_upgrade_configrc_Cpu64 |  |
| Upgrade Rules                |                                              |  |
| Select Instance              |                                              |  |
| Select Features              |                                              |  |
| Feature Rules                |                                              |  |
| Upgrade Progress             |                                              |  |
| Complete                     |                                              |  |
|                              |                                              |  |
|                              |                                              |  |
|                              |                                              |  |
|                              |                                              |  |
|                              |                                              |  |
|                              |                                              |  |
|                              |                                              |  |
|                              |                                              |  |
|                              |                                              |  |
|                              |                                              |  |
|                              |                                              |  |
|                              |                                              |  |
|                              |                                              |  |
|                              |                                              |  |
|                              | Next > Cancel Heir                           |  |
|                              |                                              |  |

Erstellt von Jörn Walter <u>www.der-windows-papst.de</u> – 10.10.2016

Das Update wurde erfolgreich installiert. Ein Neustart des Servers ist nicht notwendig.

| 蒆 Upgrade to SQL Server 20 | 14                                                                                                    |                                                 |
|----------------------------|----------------------------------------------------------------------------------------------------|-------------------------------------------------|
| Complete                   |                                                                                                    |                                                 |
| Your SQL Server 2014 upg   | rade completed successfully.                                                                                                    |                                                 |
| License Terms              | Information about the Setup operation or pos                                                                                                    | sible next steps:                               |
| Giobal Rules               | Feature                                                                                                    | Status                                          |
| Install Setup Files        | 🐼 Database Engine Services                                                                                                    | Succeeded                                       |
| Upgrade Rules              | SQL Browser                                                                                                    | Succeeded                                       |
| Select Instance            | SQL Writer                                                                                                    | Succeeded                                       |
| Select Features            | SQL Client Connectivity                                                                                                    | Succeeded                                       |
| Feature Rules              | SQL Client Connectivity SDK                                                                                                    | Succeeded                                       |
| Upgrade Progress           | Secup Support Files                                                                                                    | Succeeded                                       |
| Complete                   |                                                                                                    |                                                 |
|                            | SQL Server 2014         Del         Vi       Please wait while Microsoft SQL Server         Or         been matanea: by activate, the response         Server, you can use the Help Library Microsoft com/fwlink/?Linkl         Microsoft Update         Summary log file has been saved to the follow         C:\Program Files\Microsoft_SQL_Server\120\\$         PRD_20161010_140824.bxt | ver 2014 Setup processes the current operation. |
|                            |                                                                                                    | Close Help                                      |

Zum Abschluss des SQL Updates starten wir die beiden Dienste wieder:

| 🖏 Services         |                                          |                                                             |                                                |         |              |                 | _ 🗆 🗙 |
|--------------------|------------------------------------------|-------------------------------------------------------------|------------------------------------------------|---------|--------------|-----------------|-------|
| File Action View   | Help                                     |                                                             |                                                |         |              |                 |       |
|                    | ) 🛃 🚺 📷 🕨 🔳 🕕 🕨                          |                                                             |                                                |         |              |                 |       |
| 🔍 Services (Local) | 🔅 Services (Local)                       |                                                             |                                                |         |              |                 |       |
|                    | ScanMail for Microsoft Exchange          | Name A                                                      | Description                                    | Status  | Startup Type | Lon On As       |       |
|                    | Master Service                           | ScanMail EUQ Monitor                                        | ScanMail End User Quarantine Service. Provi    |         | Disabled     | Local System    |       |
|                    |                                          | ScanMail for Microsoft Exchange Master Service 🛛            | ScanMail for Microsoft Exchange main servic    |         | Automatic    | Local System    |       |
|                    | Start the service                        | ScanMail for Microsoft Exchange Remote Configuration Server | ScanMail for Microsoft Exchange remote con     |         | Automatic    | Network Service |       |
|                    |                                          | ScanMail for Microsoft Exchange System Watcher              | ScanMail for Microsoft Exchange system wat     |         | Automatic    | Local System    |       |
|                    | Description                              | Secondary Logon                                             | Enables starting processes under alternate c   |         | Manual       | Local System    |       |
|                    | service. It provides the major security  | Secure Socket Tunneling Protocol Service                    | Provides support for the Secure Socket Tun     |         | Manual       | Local Service   |       |
|                    | protection services for Exchange server. | Security Accounts Manager                                   | The startup of this service signals other serv | Started | Automatic    | Local System    |       |
|                    |                                          | Q Server                                                    | Supports file, print, and named-pipe sharing   | Started | Automatic    | Local System    |       |
|                    |                                          | 🤹 Shell Hardware Detection                                  | Provides notifications for AutoPlay hardware   | Started | Automatic    | Local System    | 1     |
|                    |                                          | 🧟 Smart Card                                                | Manages access to smart cards read by this     |         | Manual       | Local Service   | _     |
|                    |                                          | 🖏 Smart Card Removal Policy                                 | Allows the system to be configured to lock t   |         | Manual       | Local System    |       |
|                    |                                          | 🖏 SNMP Trap                                                 | Receives trap messages generated by local      |         | Manual       | Local Service   |       |
|                    |                                          | 🖏 Software Protection                                       | Enables the download, installation and enfor   | Started | Automatic (D | Network Service | •     |
|                    | Extended Standard                        |                                                             |                                                |         |              |                 |       |
|                    |                                          |                                                             |                                                |         |              |                 |       |

Vor dem Update von Trend Micro ScanMail for Exchange v12 muss unbedingt der lokale Office Scan Client deaktiviert werden, welcher auch immer installiert ist!

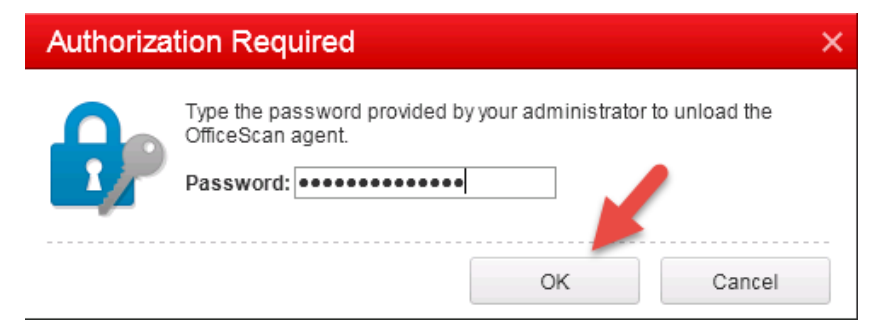

Starten nun die Update-Installation mit administrativen Rechten.

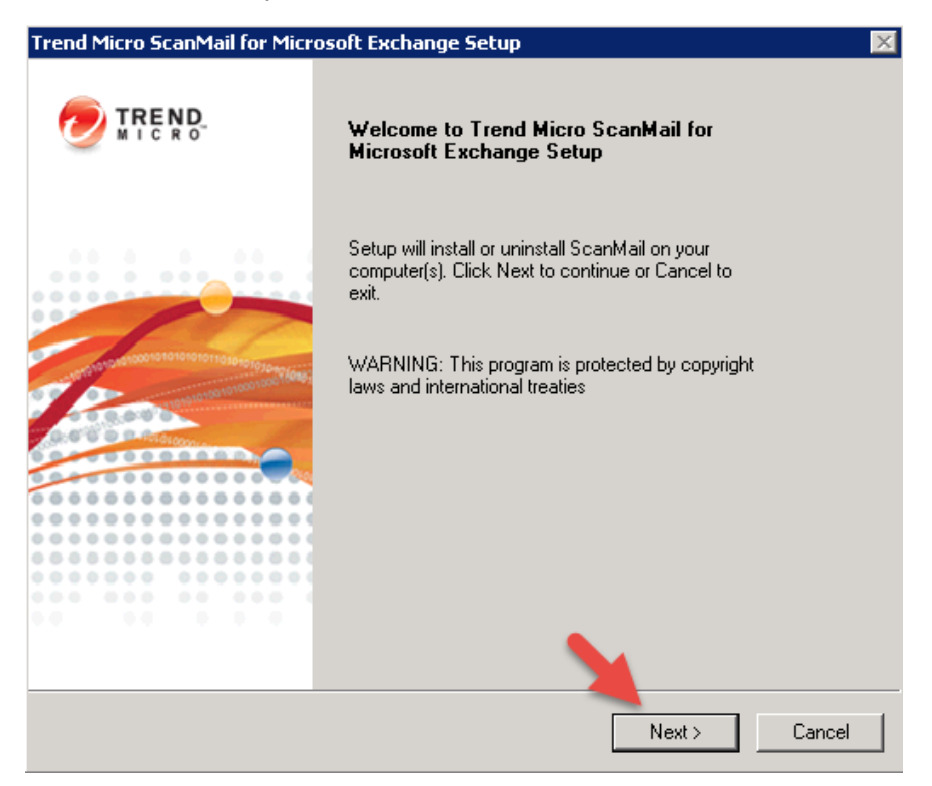

| Trend Micro ScanMail for Microsoft Exchange Se                                                                                                    | etup                                                                                                    |                                                                         | ×      |
|----------------------------------------------------------------------------------------------------|----------------------------------------------------------------------------------------------------|-------------------------------------------------------------------------|--------|
| License Agreement<br>Please read the following license agreement ca                                                                                                    | refully.                                                                                                    | 0                                                                       | TREND. |
| IMPORTANT: READ CAREFU<br>MICRO SOFTWARE AND SERVIC<br>OTHER ENTITIES IS SUBJECT<br>LEGAL TERMS AND C<br><b>Trend Micro Licens</b><br>Trial and Paid Use License - Enterpris         | LLY. USE (<br>CES BY BU<br>TO THE F<br>CONDITION<br><b>CONDITION</b><br><b>CONDITION</b><br>(ce Agree)<br>(ce and SMB) | OF TREND<br>SINESS ANI<br>OLLOWING<br>IS<br><b>Ment</b><br>Software and | 5      |
| Services<br>• Taccept the terms in the license agreement<br>• Taccept the terms in the license agreement<br>• Taccept the terms in the license agreement                             | nent                                                                                                    |                                                                         | •      |
|                                                                                                    | < Back                                                                                                    | Next >                                                                  | Cancel |
| Trend Micro ScanMail for Microsoft Exchange Se<br>Select an Action<br>Install, upgrade, or uninstall the program.                                                                    | etup                                                                                                    | 0                                                                       |        |
| <ul> <li>Upgrade from a previous version</li> <li>Upgrade from a previous version</li> <li>Uninstall</li> <li>WARNING: Installation will close all Microsoft Marcomputer.</li> </ul> | rosoft Exchange<br>nagement Consc                                                                                      | 12.0<br>les on the target                                               |        |
|                                                                                                    |                                                                                                    |                                                                         |        |

| Frend Micro ScanMail for Microsoft Exchange Set<br>Server Version Selection<br>Please specify the server version to which you w | tup<br>vant to install ScanM | ail. 🕏 |        |
|----------------------------------------------------------------------------------------------------|------------------------------|--------|--------|
| O Exchange Server 2013 / 2016                                                                                                   |                              |        |        |
| Mailbox Servers                                                                                                    |                              |        |        |
| Exchange Server 2010                                                                                                    |                              |        |        |
| Hub Transport / Mailbox Servers                                                                                                 |                              |        |        |
| C Edge Transport Server                                                                                                    |                              |        |        |
|                                                                                                    |                              |        |        |
|                                                                                                    |                              |        |        |
|                                                                                                    |                              |        |        |
|                                                                                                    |                              |        |        |
|                                                                                                    | < Back                       | Next > | Cancel |

Lokalen oder remote Server angeben

| Trend Micro™ ScanMail™ for Micros                                                          | oft Exchange  |        | _ 🗆 🗵  |
|--------------------------------------------------------------------------------------------|---------------|--------|--------|
| Select Target Server(s)<br>Please specify the server(s) to insta                           | all to.       |        |        |
| Computer name:<br>Use semicolon ";" to separate multiple c<br>For example: server1;server2 | omputer names | Add    | Browse |
|                                                                                            |               |        |        |
|                                                                                            |               |        |        |
| Total server count: 0                                                                      |               |        | Remove |
|                                                                                            | < Back        | Next > | Cancel |

|                                                                                                  | in for the o                                                                         | sore exchange                                |               |                    |        |
|--------------------------------------------------------------------------------------------------|--------------------------------------------------------------------------------------|----------------------------------------------|---------------|--------------------|--------|
| Log on<br>Log on to targe                                                                        | t servers.                                                                           |                                              |               | 6                  |        |
| Local Administrator<br>installation.                                                             | rand Domain user pi                                                                  | rivileges are requ                           | ired for S    | canMail 12.0 P     | atch 1 |
| User name:<br>Password:                                                                          | ••••••                                                                               | jwatter                                      | (Doma         | ain\User name)     | ſ      |
|                                                                                                  |                                                                                      |                                              |               |                    |        |
|                                                                                                  |                                                                                      |                                              |               |                    |        |
|                                                                                                  |                                                                                      | < Back                                       | ħ             | lext >             | Cancel |
| nd Micro ScanMai                                                                                 | il for Microsoft Ex                                                                  | < Back                                       | Ν             | lext > _           | Cancel |
| nd Micro ScanMa<br>Configure Sharer<br>Please specify                                            | <b>il for Microsoft Ex</b><br><b>1 Directory</b><br>the shared directory.            | < Back                                       | 1             | lext >             | Cancel |
| nd Micro ScanMa<br>Configure Shared<br>Please specify<br>A shared (sides on                      | Il for Microsoft Ex<br>I Directory<br>the shared directory.                          | < Back                                       | h             | lext >             |        |
| nd Micro ScanMa<br>Configure Shared<br>Please specify<br>A shared folder on                      | I for Microsoft Ex<br>I Directory<br>the shared directory.<br>the target server is u | < Back change Setup used to store supp       | nort files du | lext >             |        |
| nd Micro ScanMa<br>Configure Shared<br>Please specify<br>A shared folder on<br>Shared directory: | I for Microsoft Ex<br>I Directory<br>the shared directory.<br>the target server is u | < Back                                       | nort files du | lext >             | Cancel |
| nd Micro ScanMa<br>Configure Shared<br>Please specify<br>A shared folder on<br>Shared directory: | I for Microsoft Ex<br>I Directory<br>the shared directory.<br>the target server is u | < Back                                       | nort files du | lext >             | Cancel |
| nd Micro ScanMa<br>Configure Shared<br>Please specify<br>A shared folder on<br>Shared directory: | I for Microsoft Ex<br>I Directory<br>the shared directory.<br>the target server is u | < Back<br>change Setup<br>used to store supp | nort files du | lext >             |        |
| nd Micro ScanMa<br>Configure Shared<br>Please specify<br>A shared folder on<br>Shared directory: | I for Microsoft Ex<br>I Directory<br>the shared directory.<br>the target server is u | < Back<br>change Setup<br>used to store supp | nort files du | ıring installation | Cancel |
| nd Micro ScanMa<br>Configure Shared<br>Please specify<br>A shared folder on<br>Shared directory: | I for Microsoft Ex<br>I Directory<br>the shared directory.<br>the target server is u | < Back<br>change Setup<br>used to store supp | ort files du  | ıring installation | Cancel |
| nd Micro ScanMa<br>Configure Shared<br>Please specify<br>A shared folder on<br>Shared directory: | I for Microsoft Ex<br>I Directory<br>the shared directory.<br>the target server is u | < Back                                       | ort files du  | Iring installation | Cancel |
| nd Micro ScanMa<br>Configure Shared<br>Please specify<br>A shared folder on<br>Shared directory: | I for Microsoft Ex<br>I Directory<br>the shared directory.<br>the target server is u | < Back                                       | ort files du  | Iring installation | Cancel |
| nd Micro ScanMa<br>Configure Shared<br>Please specify<br>A shared folder on<br>Shared directory: | I for Microsoft Ex<br>1 Directory<br>the shared directory.<br>the target server is u | < Back<br>change Setup<br>used to store supp | ort files du  | Iring installation |        |

| Web Server Information<br>Please specify Web server information.                  |                                         |
|-----------------------------------------------------------------------------------|-----------------------------------------|
| Microsoft Internet Information Services 6.0 or at<br>Port Number and SSL Settings | bove Virtual Web Site 💌                 |
| Port number:  16372<br>Enable SSL<br>Certificate validity: 3<br>SSL Port: 16373   | year(s)                                 |
| NOTE: Microsoft Internet Information Services (I<br>ScanMail                      | IS) must be installed before installing |
|                                                                                   |                                         |

Sollte diese Fehlermeldung erscheinen, dann wurde entweder die Datenbank nicht sauber angehoben oder es fehlen Patche der Vorgängerversion.

| Trend Micro ScanMa                                        | ail for Microso                  | oft Exchange Set                              | up                                                     | ×                                               |
|-----------------------------------------------------------|----------------------------------|-----------------------------------------------|--------------------------------------------------------|-------------------------------------------------|
| Target Server S                                           | ystem Requir                     | ements Checkin                                | g                                                      |                                                 |
| 💻 The Target Ser                                          | ver(s) System F                  | equirements Checł                             | king is finished.                                      |                                                 |
| xchange Server                                            | Role *                           | Status                                        |                                                        |                                                 |
| change 2010                                               | MBX                              | Upgrade is not su                             | pported for the currer                                 | nt installed version. Refer                     |
|                                                           |                                  |                                               |                                                        |                                                 |
|                                                           |                                  |                                               |                                                        |                                                 |
| Passed for upgrade<br>Failed:                             | : O<br>1                         | H<br>M                                        | А = Client Access<br>T = Hub Transport<br>BX = Mailbox | UM = Unified Messaging<br>ET = Edge Transport   |
| NOTE: If SQL Serv<br>Express to SQL Ser<br>Upgrade Guide. | er Express was<br>ver 2014 Expre | installed with Scan<br>ss or later version. I | Vlail, it is suggested to<br>For more details, refer   | o upgrade SQL Server<br>to the Installation and |
|                                                           |                                  |                                               | < Back N                                               | ext > Cancel                                    |

Activation Code aus dem Lizenzzertifikat besorgen:

| Trend Micro ScanMail                    | for Microsoft Exchange Setup                                                                                                    | ×      |
|-----------------------------------------|----------------------------------------------------------------------------------------------------|--------|
| Product Activation<br>Activate your pro | I<br>duct to enable scanning and updates.                                                                                                    |        |
| You must activate So                    | anMail to enable scanning and security updates                                                                                                    |        |
| <u>Register Online</u>                  | (To obtain an Activation Code, register the product<br>online using your Registration Key.)                                                                                                    |        |
| C Continue using ex                     | isting activation code                                                                                                    |        |
| Specify new activ                       | ation code                                                                                                    |        |
| Activation Code                         | ss-                                                                                                    |        |
|                                         | ()22,2002,2002,20002,2000000 |        |
|                                         |                                                                                                    |        |
|                                         |                                                                                                    |        |
|                                         |                                                                                                    |        |
|                                         |                                                                                                    |        |
|                                         | < Back Next >                                                                                                    | Cancel |

Es besteht sehr wahrscheinlich keine Internetverbindung zur Online Prüfung des Aktivierungsschlüssels:

| Trend Micro ScanMail for Microsoft Exchange Setup 🛛 🔀                                                                                                    |
|----------------------------------------------------------------------------------------------------|
| Product Activation<br>Activate your product to enable scanning and updates.                                                                                                    |
| You must activate ScanMail to enable scanning and security updates                                                                                                    |
| Register Online (To obtain an Activation Code, register the product                                                                                                    |
| Trend Micro ScanMail for Microsoft Exchange Setup                                                                                                    |
| <ul> <li>C</li> <li>S1</li> <li>The entered activation code has expired. Contact Trend Micro to acquire a new activation code or renew your current license agreement. Enter the valid activation code after installing the product successfully.</li> </ul> |
| ОК                                                                                                    |
|                                                                                                    |
| <back next=""> Cancel</back>                                                                                                    |

Zusammenfassung der Optionen und Einstellungen:

| nd Micro ScanMail for Microsoft Exchange Setup                                                                           |               |
|----------------------------------------------------------------------------------------------------|---------------|
| Review Settings<br>Please review and confirm all settings.                                                               |               |
| The following information is used during installation / uninstallation                                                   | :             |
| Target Server(s) list:                                                                                                   | <u> </u>      |
| Destination Directory:<br>Use default destination directory                                                              |               |
| Web Server:<br>Server Type: IIS<br>Pott Number: 16372<br>SSL Port Number: 16373<br>SSL Certificate Valid Period: 3 years | _             |
| Update pattern files when installation is complete.                                                                      |               |
|                                                                                                    |               |
| < Back                                                                                                    | Next > Cancel |

Das Upgrade auf Trend Micro ScanMail for Exchange v12 war erfolgreich:

| Trend Micro ScanMail for Microsoft Exchang   | e Se  | tup 🔀                     |
|----------------------------------------------|-------|---------------------------|
| Installation Progress                        |       |                           |
| Please wait while the installation completes | . Thi | s may take a few minutes. |
|                                              |       |                           |
| Elapsed time: 00:03:54                       |       |                           |
| C Status:                                    |       |                           |
| Installation in progress:                    | 0     | server                    |
| Installation successfully completed on:      | 1     | server                    |
| Installation failed on:                      | 0     | server View details       |
|                                              |       | 1                         |
|                                              |       | 1                         |
|                                              |       | < Back Next > Cancel      |

| end Micro ScanMail   | for Microsoft Exchange | Setup |         |
|----------------------|------------------------|-------|---------|
| Computer Name        | Domain Progress St     | atus  |         |
|                      | . Finished             |       |         |
|                      |                        |       |         |
|                      |                        |       |         |
|                      |                        |       | ОК      |
| end Micro ScanMail   | for Microsoft Exchange | Setup |         |
| Installation Comp    | ete                    |       |         |
| Setup successfully i | nstalled ScanMail.     |       |         |
|                      |                        |       |         |
|                      |                        |       |         |
|                      |                        |       |         |
|                      |                        |       |         |
|                      |                        |       |         |
|                      |                        |       |         |
|                      |                        |       |         |
|                      |                        | (F    | inish ) |

Melden uns an die Konsole an und kontrollieren die Versionsnummer:

| CSCanMail for Microsoft Exchange | 11 - Windows Internet Explorer                                          |                                                                                     |                                                                                                    |                                  |                 |
|----------------------------------|-------------------------------------------------------------------------|-------------------------------------------------------------------------------------|----------------------------------------------------------------------------------------------------|----------------------------------|-----------------|
| 🔁 🕑 🗢 🥖 http:// :1               | 6372/smex/cgiDispatcher.exe?Page=SESSION_LOGIN                          | REQUEST 🔎 😽 🗙 🔏 SC                                                                  | anMail for Microsoft Excha ×                                                                                    |                                  | A ★ Ø           |
| A CapMail for Microsoft Eych     | Suggested Ster.    A Web Size Gallery                                   |                                                                                     |                                                                                                    |                                  |                 |
|                                  | Daggested sites                                                         |                                                                                     |                                                                                                    |                                  |                 |
| 🕖 TREND ScanMai                  | or Microsoft™ Exchange                                                  |                                                                                     |                                                                                                    | & Loc                            | Off   🕜 About 🔍 |
| Current server: V-MSX-5-PRD      | Real-time monitor Server mai                                            | nagement                                                                            |                                                                                                    |                                  |                 |
|                                  |                                                                         | All to will be an in                                                                |                                                                                                    | ।<br>ज                           |                 |
| Summary                          | Summary                                                                 | C ADOUT SCANMAILTOR MICROSOFT EXCHANGE                                              | - windows Internet Explor 🔳 🖿                                                                                   |                                  | Refresh 🛃 Help  |
| Security Risk Scan               | You have successfully activated you                                     | About ScanMail for Microsoft Exe                                                    | change                                                                                                    | -                                |                 |
| Attachment Blocking              | There are 114 day(s) left before you                                    |                                                                                     |                                                                                                    |                                  |                 |
| Content Filtering                | System Security Risks Spam                                              | Version: 12.0                                                                       |                                                                                                    |                                  |                 |
| + Spam Prevention                | System County Risks Optim                                               | Build: 12.0.0.1220                                                                  | and the second second to be set of the second second second second second second second second second second se |                                  |                 |
| Web Reputation                   | Scan Summary for Today                                                  | treaties. Unauthorized reproduction or o                                            | opyright laws and international listribution of this program, or                                                | 214.44                           | 21 - F T- 1-1   |
| Manual Scan                      | Scan Type                                                               | any portion of it, may result in severe of<br>will be prosecuted to the maximum ext | ivil and criminal penalties, and<br>ent possible under the law.                                                 | Detected                         | % of Total      |
| Scheduled Scan                   | Total # of detected security risks                                      | Conviciant @ 1999-2016 Trand Misro Inc                                              | amorated. All rights recorded                                                                                   | 0                                | 0.007           |
| Virtual Analyzer                 | Undependent viruses/maiware                                             | copyright (5 1998-2016 Held Millo Inc                                               | orporates. An rights reserves.                                                                                  | 8                                | 0.00%           |
| + Smart Protection               | Detected severe (severe                                                 | Close                                                                               |                                                                                                    |                                  | 0.00%           |
| + Updates                        | Detected spyware/grayware                                               |                                                                                     |                                                                                                    | 0                                | 0.00%           |
| + Alerts                         | Total # of scanned attachments                                          |                                                                                     |                                                                                                    | 13860                            | 0.0070          |
| + Reports                        | Blocked attachments                                                     |                                                                                     |                                                                                                    |                                  | 0.00%           |
| + Logs                           | Total # of scanned messages                                             |                                                                                     |                                                                                                    | 24422                            | 0.00 %          |
| + Quarantine                     | Spam messages                                                           |                                                                                     |                                                                                                    | 0                                | 0.00%           |
| Administration                   | Phishing messages                                                       |                                                                                     |                                                                                                    | 0                                | 0.00%           |
| - Addition                       | Content filtering violations                                            |                                                                                     |                                                                                                    | 0                                | 0.00%           |
|                                  | Suspicious URLs - Web reputation                                        |                                                                                     |                                                                                                    | 1                                | 0.00%           |
| SMART                            | Blocked connections - Email reputation                                  |                                                                                     |                                                                                                    | 0                                |                 |
| PROTECTION<br>NETWORK"           | Unscannable message parts                                               |                                                                                     |                                                                                                    | 146                              |                 |
|                                  | Scan Method                                                             |                                                                                     |                                                                                                    |                                  |                 |
|                                  | Security risk scan method: Conventional Sca                             | <u>n</u>                                                                            |                                                                                                    |                                  |                 |
|                                  | Web reputation source: Smart Protection Net                             | zwo rk                                                                              |                                                                                                    |                                  |                 |
|                                  | Smart Protection Service                                                | Server Name                                                                         |                                                                                                    | Service Status                   | Console         |
|                                  | Web Reputation service                                                  | Smart Protection                                                                    | Vetwork .                                                                                                    | <b>I</b>                         | N/A             |
|                                  | Update Status                                                           |                                                                                     |                                                                                                    |                                  |                 |
|                                  | Update                                                                  |                                                                                     |                                                                                                    |                                  |                 |
|                                  | Component                                                               | Current Version                                                                     | Available Version                                                                                               | Last Update Status               |                 |
|                                  | Smart Scan Agent pattern                                                | 12.825.00                                                                           | 12.827.00                                                                                                    | Successful at 10.10.2016 00:00:0 | 9               |
|                                  | Virus pattern                                                           | 12.825.00                                                                           | 12.827.00                                                                                                    | Successful at 10.10.2016 00:00:0 | •               |
|                                  | Spyware pattern                                                         | 1.773.00                                                                            | 1.773.00                                                                                                    | Successful at 10.10.2016 00:00:0 | 9               |
|                                  | IntelliTrap pattern 0.227.00 0.227.00 Successful at 10.10.2016 00:00:09 |                                                                                     |                                                                                                    | 9                                |                 |
|                                  | TotalliTran exception pattern                                           | 1 335.00                                                                            | 1 335 00                                                                                                    | Successful at 10 10 2016 00-00-0 |                 |

Jetzt starten wir die Installation des Patches mit der Bezeichnung: SMEX-12.0-Patch1-1350.exe

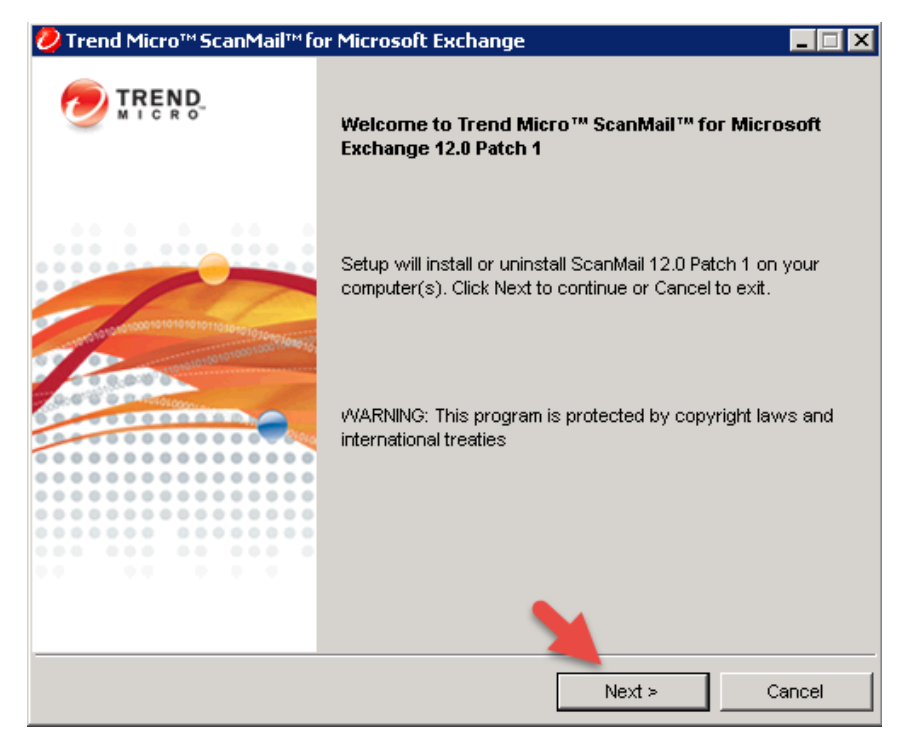

| Trend Micro™ ScanMail™ for Microsoft I                                                            | Exchange                        |                                        | _ 🗆                     |
|---------------------------------------------------------------------------------------------------|---------------------------------|----------------------------------------|-------------------------|
| License Agreement<br>Please read the following license agreer                                     | nent carefully.                 |                                        |                         |
|                                                                                                   |                                 |                                        |                         |
| IMPORTANT: READ CAREFUL<br>SOFTWARE AND SERVICES B<br>ENTITIES IS SUBJECT TO TH<br>AND CONDITIONS | LY. USE<br>Y BUSINE<br>E FOLLO1 | OF TREND N<br>SS AND OTH<br>WING LEGAL | IICRO ⊒<br>IER<br>TERMS |
| Trend Micro Lic                                                                                   | ense Ag                         | greement                               |                         |
| Trial and Paid Use License - Enter<br>Services<br>Date: February 2016                             | rprise and S                    | SMB Software                           | and<br>💌                |
| I accept the terms in the license agreeme                                                         | nt                              |                                        |                         |
| C I do not accept the terms in the license ag                                                     | greement                        |                                        |                         |
|                                                                                                   |                                 |                                        |                         |
|                                                                                                   | < Back                          | Next >                                 | Cancel                  |
|                                                                                                   |                                 |                                        |                         |
| Trend Micro™ ScanMail™ for Microsoft I                                                            | Exchange                        |                                        | _                       |
| Select an Action<br>Install or uninstall ScanMail 12.0 Patch 1.                                   |                                 |                                        |                         |
|                                                                                                   |                                 |                                        |                         |
| C Instell                                                                                         |                                 |                                        |                         |
| Install                                                                                           |                                 |                                        |                         |
| <ul> <li>Install</li> <li>Uninstall</li> </ul>                                                    |                                 |                                        |                         |
| <ul> <li>Install</li> <li>Uninstall</li> </ul>                                                    |                                 |                                        |                         |
| <ul> <li>Install</li> <li>Uninstall</li> </ul>                                                    |                                 |                                        |                         |
| <ul> <li>● Install</li> <li>○ Uninstall</li> </ul>                                                |                                 |                                        |                         |
| <ul> <li>Install</li> <li>Uninstall</li> </ul>                                                    |                                 |                                        |                         |
| <ul> <li>Install</li> <li>Uninstall</li> </ul>                                                    |                                 |                                        |                         |
| <ul> <li>Install</li> <li>Uninstall</li> </ul>                                                    |                                 |                                        |                         |
| <ul> <li>Install</li> <li>Uninstall</li> </ul>                                                    | < Beck                          | Nev4 -                                 | Cancel                  |

Geben den lokalen Server an:

| Trend Micro ScanMail for Microsoft Exchange Se                         | tup       | ×            |
|------------------------------------------------------------------------|-----------|--------------|
| Select Target Server(s)<br>Please specify the server(s) to upgrade to. |           |              |
| Computer name:                                                         | Add       | Browse       |
| 🐌 [User typed]                                                         |           |              |
| Total server count: 1                                                  |           | Remove       |
|                                                                        | < Back Ne | ext > Cancel |

#### Authentifizierungsdaten eingeben:

| Trend Micro Scan№                  | ail for Microsoft Exchange Setup 🛛 🛛 🔀                                                                                               |
|------------------------------------|----------------------------------------------------------------------------------------------------|
| Log On<br>Log on to tar            | et servers 🕖 TREND                                                                                                    |
| Local Administra<br>Domain Adminis | or and Domain user privileges are required for ScanMail installation.<br>ator privileges are required for End User Quarantine (EUQ). |
| User name:                         | (Domain\User name)                                                                                                    |
| Password:                          | ******                                                                                                    |
|                                    |                                                                                                    |
|                                    |                                                                                                    |
|                                    |                                                                                                    |
|                                    |                                                                                                    |
|                                    | < Back Next > Cancel                                                                                                    |

|                                                                    | anMail™ for Micros                                   | soft Exchange                                             |                                          |                 |
|--------------------------------------------------------------------|------------------------------------------------------|-----------------------------------------------------------|------------------------------------------|-----------------|
| Checking Targe                                                     | t Server System Re                                   | equirements                                               |                                          |                 |
| 📙 Please wait v                                                    | while Setup checks th                                | e target server(s                                         | s) for system requireme                  | ents.           |
| Computer Name                                                      | Exchange Server                                      | Role *                                                    | Status                                   |                 |
|                                                                    | Exchange 2010                                        | CA, HT, MBX                                               | Passed. Will upgrade                     | from build 1220 |
|                                                                    |                                                      |                                                           |                                          |                 |
| Passed: 1<br>Failed: 0                                             | *  <br>C.<br>H<br>M                                  | Note:<br>A=Client Access<br>T=Hub Transport<br>BX=Mailbox | UM=Unified Messagin<br>ET=Edge Transport | g               |
|                                                                    |                                                      | < Back                                                    | Next >                                   | Cancel          |
| <mark>∕ Trend Micro™ Sc</mark><br>Review Settings<br>Please review | tanMail™ for Micros<br>s<br>v and confirm all settir | <b>soft Exchange</b><br>Igs.                              |                                          |                 |
| The following inf                                                  | ormation is used durin                               | ng installation / ur                                      | ninstallation:                           |                 |
| Server(s):                                                         |                                                      |                                                           |                                          |                 |
|                                                                    |                                                      |                                                           |                                          |                 |
|                                                                    |                                                      |                                                           |                                          |                 |

Updateverlauf:

|                                                                                                    |                                                                                                 |                                   |                      | -              |  |
|----------------------------------------------------------------------------------------------------|-------------------------------------------------------------------------------------------------|-----------------------------------|----------------------|----------------|--|
| nstallation Progre                                                                                                    | 88                                                                                              |                                   |                      |                |  |
| Please wait while Se<br>take a few minutes .                                                                                                    | tup installs ScanM<br>                                                                          | lail 12.0 Patch 1 at s            | selected destination | (s). This may  |  |
|                                                                                                    |                                                                                                 |                                   |                      |                |  |
| Elapsed time:                                                                                                    | 00:00:03                                                                                        |                                   |                      |                |  |
| Computer                                                                                                    | Status                                                                                          |                                   |                      |                |  |
|                                                                                                    | Соруілд раскад                                                                                  | e Tiles to target serv            | /er                  |                |  |
| n progress:                                                                                                    |                                                                                                 | 1 server(s)                       |                      |                |  |
| Successfully comple<br>Failed:                                                                                                    | ted:                                                                                            | 0 server(s)<br>0 server(s)        |                      |                |  |
|                                                                                                    |                                                                                                 |                                   | 1                    |                |  |
|                                                                                                    |                                                                                                 | < Back                            | Next >               | Cancel         |  |
|                                                                                                    |                                                                                                 | - Door                            | 1127.0               |                |  |
|                                                                                                    |                                                                                                 | - Dabit                           |                      | Garroor        |  |
| rend Micro™ Scar                                                                                                    | nMail™ for Micro                                                                                | soft Exchange                     |                      |                |  |
| rend Micro™Scar<br>Installation Progre                                                                                                    | nMail™for Micro<br>:ss                                                                          | soft Exchange                     |                      |                |  |
| <b>'rend Micro™Scar</b><br>Installation Progre<br>Please wait while S<br>take a few minutes                                                                                               | nMail™for Micro<br>255<br>etup installs Scank<br>                                               | Asoft Exchange                    | selected destination | n(s). This may |  |
| Trend Micro™ Scar<br>Installation Progre<br>Please wait while S<br>take a few minutes                                                                                                    | nMail™for Micro<br>ess<br>etup installs Scank<br>                                               | Asoft Exchange                    | selected destination | n(s). This may |  |
| Trend Micro™Scar<br>Installation Progre<br>Please wait while S<br>take a few minutes                                                                                                    | nMail™ for Micro<br>ess<br>etup installs Scank<br><br>00:01:30                                  | Asoft Exchange                    | selected destination | n(s). This may |  |
| Frend Micro™ Scar<br>Installation Progre<br>Please wait while S<br>take a few minutes<br>Elapsed time:                                                                                    | nMail™for Micro<br>ess<br>etup installs Scank<br><br>00:01:30<br>  Status                       | Aail 12.0 Patch 1 at              | selected destination | n(s). This may |  |
| Frend Micro <sup>™</sup> Scar<br>Installation Progre<br>Please wait while S<br>take a few minutes<br>Elapsed time:                                                                        | hMail™ for Micro<br>ess<br>etup installs Scank<br><br>00:01:30<br>∫ Status<br>Disabling store I | Aail 12.0 Patch 1 at              | selected destination | n(s). This may |  |
| Frend Micro <sup>™</sup> Scar<br>Installation Progra<br>Please wait while S<br>take a few minutes<br>Elapsed time:<br>Computer                                                            | hMail™ for Micro<br>ess<br>etup installs Scank<br><br>00:01:30<br>Status<br>Disabling store I   | Aaii 12.0 Patch 1 at<br>evel scan | selected destination | n(s). This may |  |
| Frend Micro <sup>™</sup> Scar<br>Installation Progres<br>Please wait while Stake a few minutes<br>Elapsed time:<br>Computer<br>Computer<br>In progress:<br>Successfully comple<br>Failed: | hMail™ for Micro<br>ess<br>etup installs Scank<br><br>00:01:30<br>Status<br>Disabling store I   | Aaii 12.0 Patch 1 at<br>evel scan | selected destination | n(s). This may |  |

Die Installation des Patches war erfolgreich:

| Trend Micro™ Scanl                         | Mail™ for Micros   | oft Exchange       |                        |                |
|--------------------------------------------|--------------------|--------------------|------------------------|----------------|
| Installation Progree                       | s                  |                    |                        |                |
| Please wait while Se<br>take a few minutes | up installs ScanMa | ail 12.0 Patch 1 a | t selected destinatior | n(s). This may |
| Elapsed time:                              | 00:04:43           |                    |                        |                |
| Computer                                   | Status             |                    |                        |                |
|                                            | Completed.         |                    |                        |                |
| In progress:                               |                    | 0 server(s)        |                        |                |
| Successfully complet                       | ed:                | 1 server(s)        |                        |                |
| Failed:                                    |                    | 0 server(s)        |                        |                |
|                                            |                    | < Back             | Next >                 | Cancel         |

Kontrollieren über die Konsole die Versionsnummer: TOP!

| ScanMail for Microsoft Exch | 5372/smex/cgiDispatcher.exe?Pa         | je=SESSION_LOGIN_REQUEST                       |                                     |                |                        |
|-----------------------------|----------------------------------------|------------------------------------------------|-------------------------------------|----------------|------------------------|
| ScanMail for Microsoft Exch |                                        |                                                | [ 💆 🦾 🖉 ScanMail for Microsoft Exch | a ×            | <u>ි</u> ද             |
|                             | 🥭 Suggested Sites 🔹 🥭 Web              | Slice Gallery 🔹                                |                                     |                |                        |
|                             |                                        |                                                |                                     |                |                        |
|                             | for Microsoft <sup>™</sup> Excl        | hange                                          |                                     | <u> </u>       | <u>a Off</u>   🔁 About |
| rrent server: V-MSX-5-PRD   | Real-time monitor                      | Server management                              |                                     |                |                        |
|                             | Summary                                |                                                |                                     |                | 🔁 Refresh 🛛 Help       |
| ummary >                    | A Y                                    |                                                |                                     |                |                        |
| ecurity Risk Scan           | There are                              | ScanMail for Microsoft Exchange - Window       | s Internet Explor 💶 🗖 🗙             |                |                        |
| ttachment Blocking          | Abou                                   | t ScanMail for Microsoft Exchange              | <u>_</u>                            |                |                        |
| ontent Filtering            | System                                 |                                                |                                     |                |                        |
| pam Prevention              | Scan Summai Version                    | : 12.0                                         |                                     |                |                        |
| eb Reputation               | Scan Type Build:                       | 12.0.0.1350                                    |                                     | Detected       | % of Total             |
| anual Scan                  | Total # of detec Warnin                | g! This soft re is protected by copyright la   | vs and international                | 0              |                        |
| heduled Scan                | Detected vi any por                    | tion of it, my result in severe civil and crir | ninal penalties, and                | 0              | 0.00%                  |
| tual Analyzer               | Uncleanabl                             | prosecuted 📒 the maximum extent possibl        | e under the law.                    | 0              | 0.00%                  |
| nart Protection             | Detected st Copyrig                    | ht © 1998-2016 Trend Micro Incorporated.       | All rights reserved.                | 0              | 0.00%                  |
| odates                      | Detected a Close                       | 1                                              |                                     | 0              | 0.00%                  |
| erts                        | Total # of scanr                       | -                                              |                                     | 14059          |                        |
| eports                      | Blocked att                            |                                                |                                     | 0              | 0.00%                  |
| ogs                         | Total # of scanr                       |                                                |                                     | 24716          |                        |
| Jarantine                   | Spam messages                          |                                                |                                     | 0              | 0.00%                  |
| Iministration               | Phishing messages                      |                                                |                                     | 0              | 0.00%                  |
|                             | Content filtering viola                | tions                                          |                                     | 0              | 0.00%                  |
|                             | Suspicious URLs - Web reputation       |                                                |                                     | 1              | 0.00%                  |
| SMART                       | Blocked connections - Email reputation |                                                |                                     | 0              |                        |
| NETWORK"                    | Unscannable message parts              |                                                |                                     | 148            |                        |
|                             | Scan Method                            |                                                |                                     |                |                        |
|                             | Security risk scan method:             | Conventional Scan                              |                                     |                |                        |
|                             | Web reputation source: Sr              | nart Protection Network                        |                                     |                |                        |
|                             | Smart Protection Service               |                                                | Server Name                         | Service Status | Console                |
|                             | Web Reputation service                 |                                                | Smart Protection Network            |                | N/A                    |

Fahren noch ein Komponentenupdate:

| ScanMail for Microsoft Exchange     | 11 - Windows Internet Explorer                   |                                       |                                    |                                   |          |
|-------------------------------------|--------------------------------------------------|---------------------------------------|------------------------------------|-----------------------------------|----------|
| (3) ▼ (2) http:// 16                | i372/smex/cgiDispatcher.exe?Page=SESSION         | LOGIN REQUEST                         | 🥖 ScanMail for Microsoft Eycha 🛛 🗙 |                                   | 命会節      |
| 👍 🕘 ScanMail for Microsoft Exch     | 🗿 Suggested Sites 👻 🙆 Web Slice Gallery          | •                                     |                                    | ]                                 |          |
|                                     | <sup>™</sup> for Microsoft <sup>™</sup> Exchange |                                       |                                    | 🚑 Log Off   🔂 About               |          |
| Current server: V-MSX-5-PRD         | Real-time monitor Ser                            | ver management                        |                                    |                                   |          |
|                                     | Manual Update                                    |                                       |                                    |                                   | P Help   |
| Summary                             |                                                  |                                       |                                    |                                   | <u> </u> |
| Security Risk Scan                  | Update Selected Components                       |                                       |                                    |                                   |          |
| Attachment Blocking                 | Component                                        | Current Version                       | Available Version                  | Last Update Status                |          |
| Content Filtering                   | Smart Scan Agent pattern                         | 12.825.00                             | 12.827.00                          | Successful at 10.10.2016 00:00:09 |          |
| Spam Prevention     Web Reputation  | Virus pattern                                    | 12.825.00                             | 12.827.00                          | Successful at 10.10.2016 00:00:09 |          |
| Manual Scan                         | Spyware pattern                                  | 1.773.00                              | 1.773.00                           | Successful at 10.10.2016 00:00:09 |          |
| Scheduled Scan                      | IntelliTrap pattern                              | 0.227.00                              | 0.227.00                           | Successful at 10.10.2016 00:00:09 |          |
| Virtual Analyzer                    | IntelliTrap exception pattern                    | 1.335.00                              | 1.335.00                           | Successful at 10.10.2016 00:00:09 |          |
| + Smart Protection                  | Virus scan engine                                | 9.800.1009                            | 9.850.1008                         | Successful at 10.10.2016 00:00:09 |          |
| – Updates                           | Anti-spam pattern                                | 22628.002                             | 22628.007                          | Successful at 10.10.2016 00:00:09 |          |
| Manual >                            | I Anti-spam engine                               | 8.000.1202                            | 8.000.1202                         | Successful at 10.10.2016 00:00:09 |          |
| Scheduled                           | UKL Filtering engine                             | 3.700.1016                            | 3.700.1016                         | Successful at 10.10.2016 00:00:09 |          |
| Download Source                     | Advanced Inreat Scan Engine                      | 9.826.1165                            | 9.802.1057                         | Successful at 01.02.2016 09:41:12 |          |
| + Alerts                            | Update                                           |                                       |                                    |                                   |          |
| + Reports                           |                                                  |                                       |                                    |                                   |          |
| + Logs                              |                                                  |                                       |                                    |                                   |          |
| + Quarantine                        |                                                  |                                       |                                    |                                   |          |
| Administration                      |                                                  |                                       |                                    |                                   |          |
| TREND MICRO"<br>SMART<br>PROTECTION |                                                  |                                       |                                    |                                   |          |
| NETWORK"                            |                                                  |                                       |                                    |                                   |          |
|                                     |                                                  |                                       |                                    |                                   |          |
|                                     |                                                  |                                       |                                    |                                   |          |
|                                     |                                                  |                                       |                                    |                                   |          |
|                                     |                                                  |                                       |                                    |                                   |          |
|                                     |                                                  |                                       |                                    |                                   |          |
| Scannal for Microsoft Exchange      | 11 - Windows Internet Explorer                   |                                       |                                    |                                   |          |
| 🕞 😔 🔻 🥔 http://                     | 372/smex/cgiDispatcher.exe?Page=SE5SION          | _LOGIN_REQUEST 🔎 🛃 🤸 🗙                | 🥭 ScanMail for Microsoft Excha 🗙   |                                   | 6 🛠 8    |
| 👍 🥘 ScanMail for Microsoft Exch 🕠   | 🥙 Suggested Sites 🔹 🥭 Web Slice Gallery          | -                                     |                                    |                                   |          |
|                                     | (TM                                              |                                       |                                    |                                   |          |
| Scanmal                             | for Microsoft™ Exchange                          |                                       |                                    | About                             | -        |
| Current server: V-MSX-5-PRD         | Real-time monitor Ser                            | vermanagement                         |                                    |                                   |          |
| ſ                                   |                                                  |                                       |                                    |                                   | -        |
| Summary                             | Manual Update                                    |                                       |                                    |                                   | Help     |
| Security Risk Scan                  | Please wait while the system is updat            | ing the selected components right now |                                    |                                   |          |
| Attachment Blocking                 |                                                  |                                       |                                    |                                   |          |
| Content Filtering                   |                                                  | ,                                     |                                    |                                   |          |
| Spam Prevention                     | Elapsed time: 00:00:15                           |                                       |                                    |                                   |          |
| Web Reputation                      | Completed: 100 %                                 | Pote a                                |                                    |                                   |          |
| Manual Scan                         | Description: Reloading the dow                   | nloaded components                    |                                    |                                   |          |
| Scheduled Scan                      |                                                  | nioaded components                    |                                    |                                   |          |
| Virtual Analyzer                    | Cancel                                           |                                       |                                    |                                   |          |
| + Smart Protection                  |                                                  |                                       |                                    |                                   |          |
| - Updates                           |                                                  |                                       |                                    |                                   |          |
| Manual 🔸                            |                                                  |                                       |                                    |                                   |          |
| Scheduled                           |                                                  |                                       |                                    |                                   |          |
| Download Source                     |                                                  |                                       |                                    |                                   |          |
| + Alerts                            |                                                  |                                       |                                    |                                   |          |
| + Reports                           |                                                  |                                       |                                    |                                   |          |
| + Logs                              |                                                  |                                       |                                    |                                   |          |
| + Quarantine                        |                                                  |                                       |                                    |                                   |          |
| + Administration                    |                                                  |                                       |                                    |                                   |          |
|                                     |                                                  |                                       |                                    |                                   |          |
| PROTECTION<br>NETWORK"              |                                                  |                                       |                                    |                                   |          |